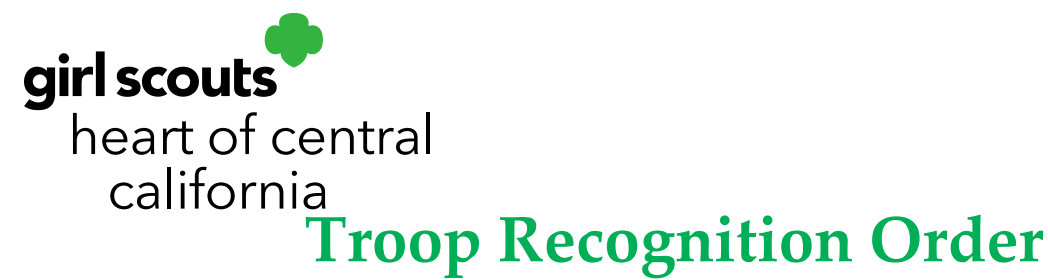

Troops can see their Troop Treasure amounts, if earned, directly in Smart Cookies. A Troop Recognition Order must be created for troops to earn Troop Treasure.

- 1. Log in to Smart Cookies (www.abcsmartcookies.com).
- 2. Go to My Troop; click Troop Information.

| Dashboard My Troop Orders<br>Smart Cookies in<br>Final Cookies in<br>Final Cookies in<br>Fin | Booth Rewards Finances Reports Cookies Tips & Tools Re     | sources Help                                 |
|----------------------------------------------------------------------------------------------------|------------------------------------------------------------|----------------------------------------------|
| Troop Information<br>Troop Messages<br>Set Tasks                                                                                                    | Last Updated 2:55PM 10/25/2019 <i>C</i><br>Troop Dashboard |                                              |
| Important Dates                                                                                                    | Troop Achievement                                          | Troop Package Goal                           |
| You've completed 0.00% of your goal.                                                                                                    | 0                                                          | <b>O</b><br>Update my package goal<br>Update |

- 3. Select **Troop Treasure** from the **Troop Recognition Plan** drop down.
- 4. Go to **Rewards**; click **Recognition Order**.
- 5. Select **Troop** from the **Order Type** drop down menu.

| 99999                                 |              | Group                    | <b>•</b> |
|---------------------------------------|--------------|--------------------------|----------|
| Proceed Plan*                         |              |                          |          |
| Main Proceeds Plan                    |              |                          | ▼        |
| Main Recognition Plan                 |              |                          |          |
| Main Recognition Plan                 |              |                          | ▼        |
| Early Recognition Plan                |              |                          |          |
| Early Recognition Plan                |              |                          |          |
| Troop Recognition Plan                |              |                          |          |
| Troop Treasure                        |              |                          | •        |
| Submitted documentation, if required? |              | Warning for funds owing? |          |
| 🔵 Yes 💿 No                            |              | Yes 💿 No                 |          |
| Bank Account                          | Bank Routing |                          |          |

## girlscoutshcc.org

Sacramento Regional Program Center and STEM Center + MakerSpace 6601 Elvas Avenue Sacramento, CA 95819 t 800.322.4475 • f 916.452.9182 Modesto Regional Program Center and STEM Center + MakerSpace 3330 Oakdale Road Modesto, CA 95355 t 209.545.3620 • f 209.545.3621

| 6. | Click on the ar | row to the right ha | nd side to review | your Troop | o Treasure status. |
|----|-----------------|---------------------|-------------------|------------|--------------------|
|    |                 |                     |                   |            |                    |

| ✓ Manage Recognition Orders         | Recognition Order<br>Troop: 99999   Order: 0000012<br>order Type:<br>Troop |                    |
|-------------------------------------|----------------------------------------------------------------------------|--------------------|
| DEADLINE: March 18, 2020 @ 11:59 PM |                                                                            | STATUS: INCOMPLETE |
| Primary Contact:                    | Troop sales: 2400                                                          | UNREAD A           |

7. The red icon will indicate what level of Troop Treasure your troop earned.

|                                           |       | Average Number Of     | Packages Per Gi    |                           |        |        |
|-------------------------------------------|-------|-----------------------|--------------------|---------------------------|--------|--------|
|                                           |       | Girls Registered<br>1 | Girls Selling<br>1 | Total Troop Sales<br>2400 |        |        |
|                                           |       |                       |                    |                           |        | Expand |
|                                           | Items |                       |                    |                           | Extras |        |
| 1.00 - 214.99<br>Packages sold            |       |                       |                    |                           |        | ~      |
| 215.00 - 264.99<br>Packages sold          |       |                       |                    |                           |        | ~      |
| 265.00 - 314.99<br>Packages sold          |       |                       |                    |                           |        | ~      |
| <b>315.00 - 9,999.99</b><br>Packages sold |       |                       |                    |                           |        |        |
|                                           |       |                       | Save               |                           |        |        |

8. Click the arrow next to the level that your troop reached. Enter the number of girls **selling** that your troop had in the **quantity** field. The number of girls selling will be shown at the top of the page.

|                                    |       | meroge manual of      | - bollageo - er olli | Companya ( Provide Provide Pro |        |            |
|------------------------------------|-------|-----------------------|----------------------|----------------------------------------------------------------------------------------------------|--------|------------|
|                                    |       | Girls Registered<br>1 | Girls Selling        | Total Troop Sales<br>2400                                                                                                    |        |            |
|                                    |       |                       |                      |                                                                                                    |        |            |
|                                    |       |                       |                      |                                                                                                    |        | Expand All |
|                                    | Items |                       |                      |                                                                                                    | Extras |            |
| 1.00 - 214.99<br>Packages sold     |       |                       |                      |                                                                                                    |        | ~          |
| 215.00 - 264.99<br>Packages sold   |       |                       |                      |                                                                                                    |        | ~          |
| 265.00 - 314.99<br>Packages sold   |       |                       |                      |                                                                                                    |        | ~          |
| 315.00 - 9,999.99<br>Packages sold |       |                       |                      |                                                                                                    |        | <b>▲</b> ⊘ |
| Group 1                            |       |                       |                      |                                                                                                    |        |            |
|                                    |       |                       | Save                 | 1                                                                                                    |        |            |
|                                    |       |                       |                      |                                                                                                    |        |            |

## 9. Click Save.

10. Click **Recognition Order** at the top of the page.

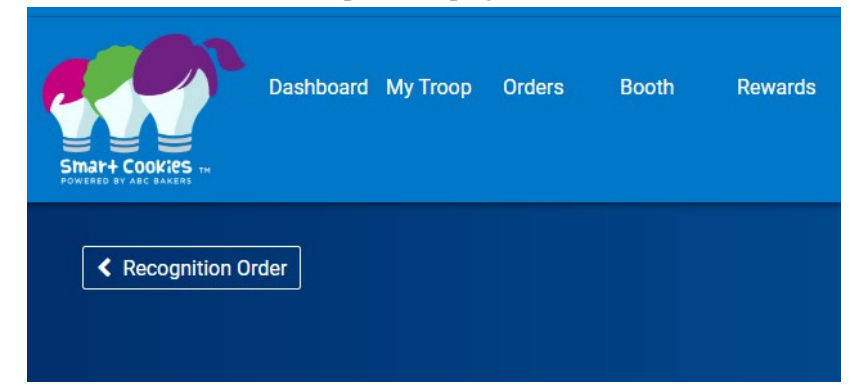

11. Click **Submit** when finished.

| Recognition Order<br>Troop: 99999   Order: 0000002                                                                                                    |                         |
|----------------------------------------------------------------------------------------------------|-------------------------|
| Onder Type:<br>Early                                                                                                    |                         |
| a second second s | STATUS: COMPLETE SUBMIT |

12. You will see a pop-up confirming you are submitting. Click Submit.

| Are you su | re you want to | submit this o | rder? |
|------------|----------------|---------------|-------|
|            | Cancel         | Submit        |       |

- 13. Go to **Rewards** and click **Manage Recognition Orders** to verify submission.
- 14. The order will need to be committed by the troop prior to the service unit

reviewing it. From the Manage Orders screen, troops can:

- Edit click the pencil icon
- Commit click the check mark

| ances | Reports | Council | Cooki | es Tips 8 | Tools | Media      | Help       |   |          |        |   |   |
|-------|---------|---------|-------|-----------|-------|------------|------------|---|----------|--------|---|---|
|       |         |         |       |           |       |            |            |   |          |        |   |   |
|       |         |         |       |           |       |            | R E        |   | Q Search | _      |   |   |
|       |         |         | Ŧ     | Тгоор     | Rec   | Order Ty 🝸 | Order Date | • | Order Nu | Status | T |   |
|       |         |         |       | Q         | Q     |            | ۹ 🖬        | Q |          | Q      |   |   |
|       |         |         |       |           | Early |            | 1/24/2018  |   | 7808     | С      |   | Q |
|       |         |         |       |           | Main  | 1          | 3/2/2018   |   | 19495    | U /    |   |   |

15. You will see a confirmation message that you are about to commit your order. Click **Yes**. Once this is done, only service unit cookie managers will be able to make changes.

| Confirm Commit                       |    |  |  |  |  |
|--------------------------------------|----|--|--|--|--|
| You are about to commit order 19495. |    |  |  |  |  |
| Vec                                  | No |  |  |  |  |
| Tes                                  | NO |  |  |  |  |

A "**Complete**" status means it has been saved but not submitted. "**T**" means the order has been committed by the troop. "**S**" means the order has been committed at the service unit level. "**C**" means the order has been committed at the council level.

Troops with an outstanding cookie balance due are not eligible to receive or use Troop Treasure.